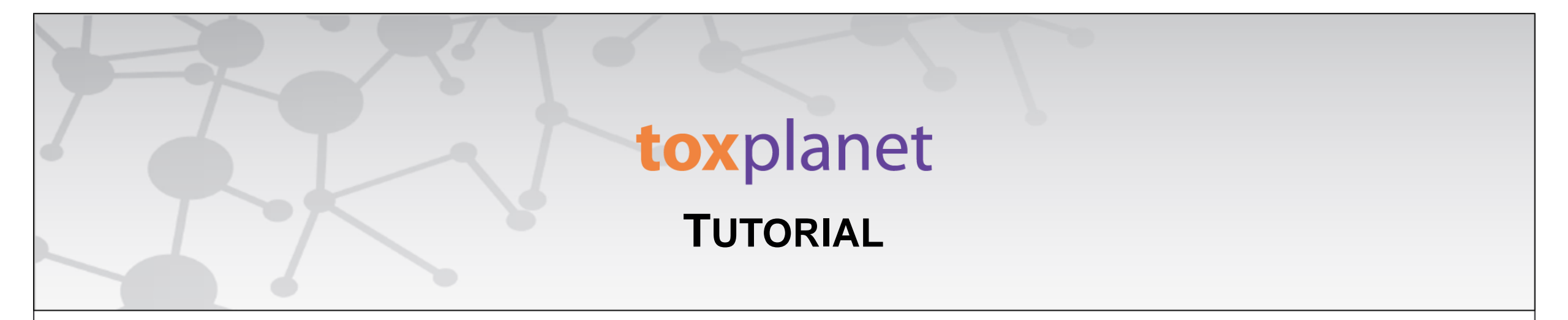

## EXPERTINDEX<sup>TM</sup> Print, Email, Save Results

www.toxplanet.com

The EXPERTINDEX<sup>™</sup> is ToxPlanet's proprietary index feature. Containing more than 1 million unique substances, and with nearly 5 million terms and synonyms, it is an extremely powerful and efficient tool for chemical searching. When a search is conducted via the EXPERTINDEX, results are consistent regardless of which synonym or chemical identifier is used. This yields a more fine-tuned search and results that are 100% relevant. In this tutorial, we will look at how to Print, Email, and Save results from your EXPERTINDEX search.

🖰 Logout

| EXPERTIndex™ Search<br>ୁ୮୩                                             | Welcome to the ToxPlanet System                                                                                                    |
|------------------------------------------------------------------------|----------------------------------------------------------------------------------------------------|
| Search Term                                                            |                                                                                                    |
| <ul> <li>Starts With</li> <li>Exact Match</li> <li>Contains</li> </ul> | Our products have been designed to provide fast, easy, and intuitive access to a collection containing <b>millions</b> of documents covering over <b>1,000,000</b> unique substances.<br>This page is intended to give you a quick overview of how our system works.<br>The ToxPlanet products can be searched using seven different <b>Search Modes</b> . Select from the left search panel to switch between <b>Search Modes</b> . |
|                                                                        | EXPERTIndex <sup>™</sup> Search                                                                                                    |
| Submit Clear                                                           | Full Text Search                                                                                                    |
| Full Text Search                                                       | MSDSonline® Advanced                                                                                                    |
| MSDSonline® Advanced                                                   | TOXLINE® Special Advanced                                                                                                    |
| TOXLINE® Special                                                       | REACH Registrations Advanced                                                                                                    |
| Advanced                                                               | TSCATS <i>Complete</i> ™ Advanced                                                                                                    |
| REACH Registrations                                                    | ListEXPERT - List View                                                                                                    |
| Advanced                                                               |                                                                                                    |

To conduct an EXPERTINDEX search, start by clicking the EXPERTINDEX<sup>™</sup> Search button on the left side of the screen. This brings up a search box and several searching options (Starts With, Exact Match, and Contains). The "Starts With" radio button is enabled as it is the default setting.

😃 Logout

| EXPERTIndex™ Search                   | Welcome to the ToxPlanet System                                                                                                    |
|---------------------------------------|----------------------------------------------------------------------------------------------------|
| Search Term                           |                                                                                                    |
| butan     Starts With     Fxact Match | Our products have been designed to provide fast, easy, and intuitive access to a collection containing <b>millions</b> of documents covering over <b>1,000,000</b> unique substances.<br>This page is intended to give you a quick overview of how our system works.<br>The ToxPlanet products can be searched using seven different <b>Search Modes</b> . Select from the left search panel to switch between <b>Search Modes</b> . |
| O Contains                            | EXPERTIndex™ Search                                                                                                    |
| Submit Clear                          | Full Text Search                                                                                                    |
| Full Text Search                      | MSDSonline® Advanced                                                                                                    |
| MSDSonline® Advanced                  | TOXLINE® Special Advanced                                                                                                    |
| TOXLINE® Special                      | REACH Registrations Advanced                                                                                                    |
| Advanced                              | TSCATS <i>Complete</i> <sup>™</sup> Advanced                                                                                                    |
| REACH Registrations<br>Advanced       | ListEXPERT - List View                                                                                                    |

Enter the desired search term in the search box (for example, "*butan*"), select a search option (for example, "Starts With"), and click the Submit button to execute the search.

#### SEARCH DOCUMENTS OPTIONS HELP MANAGER

😃 Logout

| EXPERTIndex™ Search             | EXPERTIndex™ Search Results                                                                                                    |                 | 2                |
|---------------------------------|----------------------------------------------------------------------------------------------------|-----------------|------------------|
| Search Term<br>butan            | Page: 1 Print Page Paging: + + Go To Page: GO Total Rows: 7088 Total Pages: 203                                                  |                 |                  |
| ● Starts With                   | Chemical Substance                                                                                                    | Chemical Number | Chemical Formula |
| ○ Exact Match<br>○ Contains     | Butan                                                                                                    | 106-97-8        | C4-H10           |
|                                 | butan - 1 - ol                                                                                                    | 71-36-3         | C4-H10-O         |
| Submit Clear                    | butan - 2 - ol                                                                                                    | 78-92-2         | C4-H10-O         |
| Full Text Search                | Butan- 1- ol                                                                                                    | 71-36-3         | C4-H10-O         |
| MSDSonline® Advanced            | Butan-1-(2H)ol                                                                                                    | 4712-38-3       | C4-H9-D-O        |
| TOXLINE® Special                | un-1-[2H]ol 4712-3                                                                                                    | 4712-38-3       | C4-H9-D-O        |
| Advanced                        | Butan-1,4-diol                                                                                                    | 110-63-4        | C4-H10-O2        |
| REACH Registrations<br>Advanced | Butan-1,4-diyl 4-carboxy-4-(((1-(diethoxyphosphinyl)-2,2-dimethylpropyl)(1,1-dimethylethyl)amino)oxy)<br>-2,2-dimethylbutanoate. | 850348-10-6     | Unspecified      |

After conducting an EXPERTINDEX search, results are displayed as a tabular list of chemical terms based on the established search criteria (e.g., *butan* and "Starts With"). In this example, the list includes all terms in the index which start with "*butan*".

| <b>tox</b> planet               | SEARCH DOCUMENTS OPTIONS HELP MANAGER                                                                                            |                 | <b>ப்</b> Logout |
|---------------------------------|----------------------------------------------------------------------------------------------------|-----------------|------------------|
| EXPERTIndex™ Search             | EXPERTIndex™ Search Results                                                                                                    |                 | <u>لم</u>        |
| Search Term<br>butan            | Page: 1 Print Page Paging: ← → Go To Page: GO Total Rows: 7088 Total Pages: 203                                                  |                 |                  |
| ● Starts With                   | Chemical Substance                                                                                                    | Chemical Number | Chemical Formula |
| ○ Exact Match<br>○ Contains     | Butan                                                                                                    | 106-97-8        | C4-H10           |
|                                 | butan - 1 - ol                                                                                                    | 71-36-3         | C4-H10-O         |
| Submit Clear                    | butan - 2 - ol                                                                                                    | 78-92-2         | C4-H10-O         |
| Full Text Search                | Butan- 1- ol                                                                                                    | 71-36-3         | C4-H10-O         |
| MSDSonline® Advanced            | Butan-1-(2H)ol                                                                                                    | 4712-38-3       | C4-H9-D-O        |
| TOXLINE® Special                | Butan-1-[2H]ol                                                                                                    | 4712-38-3       | C4-H9-D-O        |
| Advanced                        | Butan-1,4-diol                                                                                                    | 110-63-4        | C4-H10-O2        |
| REACH Registrations<br>Advanced | Butan-1,4-diyl 4-carboxy-4-(((1-(diethoxyphosphinyl)-2,2-dimethylpropyl)(1,1-dimethylethyl)amino)oxy)<br>-2,2-dimethylbutanoate. | 850348-10-6     | Unspecified      |

You can print results by using the "Print Page" function (to print just the page you are viewing) or by clicking the orange PDF icon (to expand and print all results).

#### EXPERTIndex<sup>™</sup> Search Results

Search Results for Starts With butan

Page 1 of 203 (page size: 35)

| Chemical Name                                                                                                    | Chemical Number | Chemical Formula |
|----------------------------------------------------------------------------------------------------|-----------------|------------------|
| Butan                                                                                                    | 106-97-8        | C4-H10           |
| butan - 1 - ol                                                                                                    | 71-36-3         | C4-H10-O         |
| butan - 2 - ol                                                                                                    | 78-92-2         | C4-H10-O         |
| Butan- 1- ol                                                                                                    | 71-36-3         | C4-H10-O         |
| Butan-1-(2H)ol                                                                                                    | 4712-38-3       | C4-H9-D-O        |
| Butan-1-[2H]ol                                                                                                    | 4712-38-3       | C4-H9-D-O        |
| Butan-1,4-diol                                                                                                    | 110-63-4        | C4-H10-O2        |
| Butan-1,4-diyl 4-carboxy-4-(((1-(diethoxyphosphinyl)-2,2-dimethylpropyl)(1,1-dimethylethyl)amino)oxy)-2,2-dimethylbutanoate.                                       | 850348-10-6     |                  |
| butan-1,4-diyl 4-carboxy-4-{[[(1-{diethoxyphosphinyl}-2,2-dimethylpropyl)(1,1-dimethylethyl)amino]oxy}-2,2-dimethylbutanoate.                                      | 850348-10-6     |                  |
| BUTAN-1-AMINE                                                                                                    | 109-73-9        | C4-H11-N         |
| Butan-1-amine, 4,4,4-trifluoro-N-(4,4,4-trifluorobutyl)-                                                                                                    | 84138-09-0      |                  |
| butan-1-amine; methyl 1-butyl-5-oxo-2H-triazole-4-carboxylate                                                                                                    | 90996-96-6      | C12H24N4O3       |
| Butan-1-amine1,3,5-trinitrobenzene (1/1)                                                                                                    | 54635-87-9      | C10H14N4O6       |
| Butan-1-amine1,3,5-trinitrobenzene (2/1)                                                                                                    | 54851-69-3      | C14H25N5O6       |
| Butan-1-amine1,3,5-trinitrobenzene (3/1)                                                                                                    | 54851-68-2      | C18H36N6O6       |
| butan-1-aminium<br>(6R,7R)-3-[(carbamoyloxy)methyl]-7-[(2Z)-2-(furan-2- <sup>1</sup> )-2 (methonyimine)acetamide] 8 out 5 this 1 carbinyde[4-3.0] of 2 carbony ate |                 |                  |
| Butan-1-ol                                                                                                    | 71-36-3         | C4-H10-O         |

The system converts the document to PDF format and displays it in a new window with native Adobe controls. These controls can be used to Print or Save the results list, or to attach a copy of the saved list to an Email.

For more information, visit our website

www.toxplanet.com